この資料は、FNE Enterprises が提供するアプリ "MapRun" に関する資料の Google による機械翻訳を もとに、編集・作成したものである。

2022.8 兵庫県オリエンテーリング協会、OLP 兵庫

### MapRunG - Garmin Watch での MapRun

Garmin Watch のみで MapRun イベントに参加できます。各コントロールでビープ音/ブザーを鳴らし、いつもと同じように走った後に、スマホでトラックとリザルトを確認します。

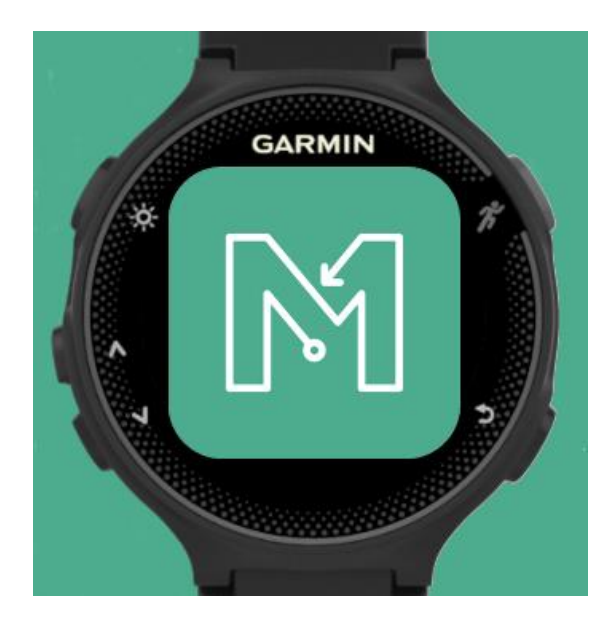

イベントのコントロール位置は、Garmin Watch の MapRunG アプリに渡されます。MapRunG は、 MapRun6 とほぼ同じように、スタート、各コントロールおよびフィニッシュを検出します。 ビープ 音/ブザーが鳴り、時計面にパンチされたコントロールが表示されます。

フィニッシュでは、時計はいつもと同じように Garmin Connect と同期し、まずパンチとトラックを Garmin に渡し、次に MapRun サーバに渡します。次に、スマホの MapRun6 で、スマホを持って走ったかのように結果を確認できます。(Garmin Connect へのデータ同期には数分かかる場合があります)。

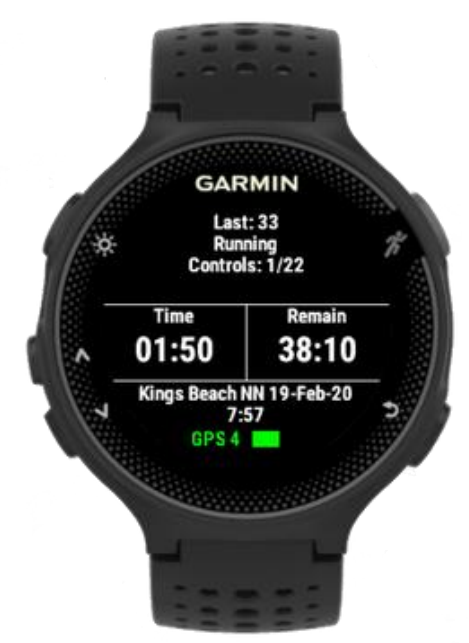

# Quick Guide (クイックガイド)

#### MapRunGを設定するための3つのステップ:

- 1. Garmin Watch がアプリを実行できること、スマホとペアリングされ、Garmin Connect に接続 されていること、スマホで MapRun6 を使用していることを確認してください。
- 2. Garmin Connect IQ ストアから MapRunG をインストールします。
- 3. MapRun6 の設定において、"GPS Watch Mode"(時計モード)をオンにし、時計の ID を入力 します。次に、Garmin アカウントにログインして、MapRun にランへのアクセスを許可しま す。

#### MapRunG で実行するための2つのステップ

- MapRun6 で通常の方法でイベントを選択し、"Go to Start"の代わりに、"Send Event to my Garmin Watch"をタップします。スマホに Garmin Connect が実行されていることを確認 し、時計で MapRunG アプリを起動して、選択したイベントをダウンロードします。イベント が正しいものであることを確認してください。MapRunG は、最後にダウンロードしたイベン トを記憶しています。
- 2. 準備ができたら、時計の "Start/Stop" ボタンをタップして、スマホの場合と同じようにイベントを実行します。
- リザルトを得るための 2 つのステップ
  - 1. F1(フィニッシュコントロール)をパンチした後、時計の "Start/Stop" をタップして "Finish" を選択し、トラックを Garmin Connect に同期します (通常は自動)。
  - 2. スマホの MapRun6 で、"Show Results" > "Get track from Garmin" を選択します。トラックを 選択すると、スマホで走ったかのように結果が表示(およびアップロード)されます。

# 紹介ビデオ

このビデオについて、POTOCの Mark Clews に感謝します。 https://www.facebook.com/watch/?ref=external&v=283710259510839

### 詳細

詳細については、この<u>ドキュメント</u>をご覧ください。

### サポート

私たちは、MapRunG に関する情報を共有し、他のユーザーが回答できる質問/問題を投稿する方法 として MapRun フォーラムを使用しています。